# Quick Reference Guide for VL-V900

This document explains the basic operations of the VL-V900. For further details, refer to the operating instructions of the VL-V900 on the web. http://panasonic.net/pcc/support/intercom/v900

Controls

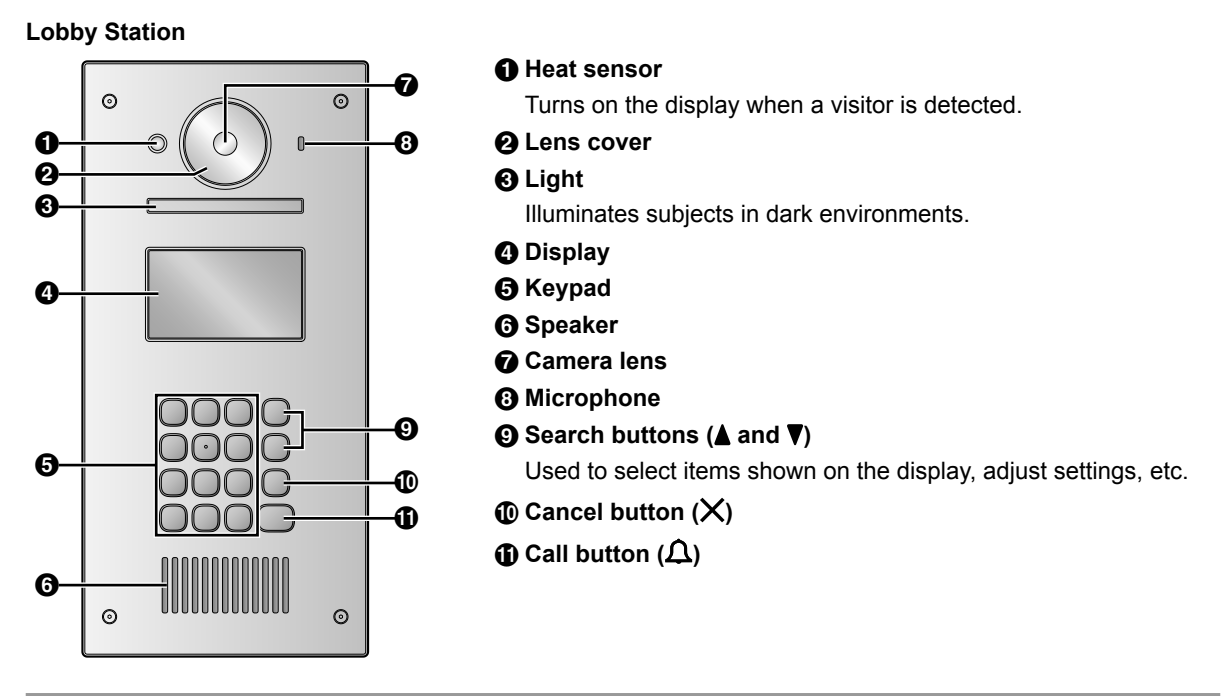

# Image viewing screen of the main monitor

# Image from lobby station

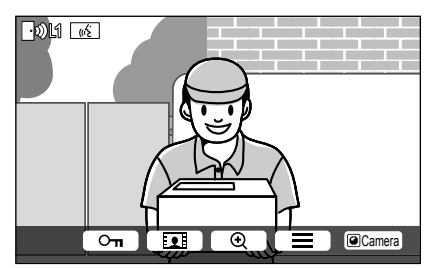

# Image from camera

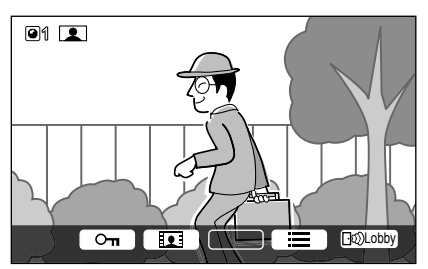

# Status icons

- Indicates which lobby station is calling, monitoring, or talking. ("1" indicates the device number)
- Indicates which camera is monitoring. ("1" indicates the device number)
- Indicates the doorphone is calling, monitoring, or talking.
- Indicates the other person (lobby station or PBX extension) is calling when monitoring or talking with the doorphone.

© Panasonic System Networks Co., Ltd. 2015

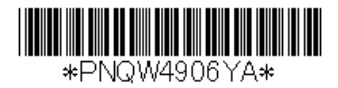

# **Basic operation**

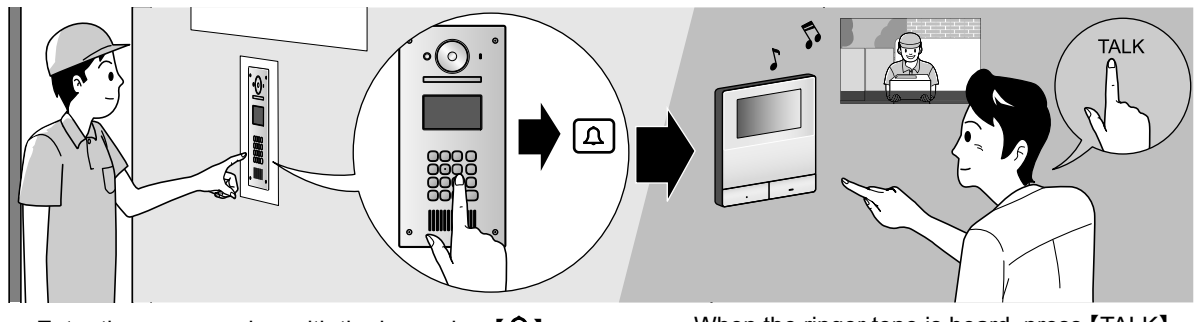

Enter the room number with the keypad  $\rightarrow$  [ $\Omega$ ].

When the ringer tone is heard, press [TALK].Confirm the caller before answering.

# Other operation

#### At the lobby station

#### Searching by first letter of the name

- **1** Press  $[\star] \rightarrow$  use the keypad to enter the first letter of the resident's name.
- 2 Press (▲) or (▼) to search for the desired name.
- **3** Press [ **1**] to call.

#### Opening the door by entering an unlock code

- **1** Press  $[#] \rightarrow$  enter the 4-digit unlock code.
- For information about the unlock code, please contact your building manager.
- 2 Press [] to unlock.

# Switching the image displayed on the main monitor

While talking to the main monitor, press **[#]** to switch the image displayed on the main monitor from the lobby station to the camera. To return to the lobby image, press **[X]**.

#### At the main monitor

#### Monitoring the lobby station or camera image

- **1** Press  $\blacksquare \rightarrow$  select the desired destination  $\rightarrow \bigcirc$  OK.
- If a camera is connected to the lobby station, you can alternate monitoring between the lobby station and camera by pressing <a>Camera</a> or <a>Camera</a> or <a>Camera</a> o

# Opening the door

You can open the lobby door while talking or monitoring the lobby station image. Press On to open the door.

# Calling the PBX extension

**1** Press [  $_{W_{c}}$  TALK ]  $\rightarrow$  select the desired destination  $\rightarrow$  OK  $\rightarrow$  YES.

# Please note the following system conditions and limitations.

 Only one call or monitoring session can be handled at a time. Low priority: Monitoring Medium priority: General calls (lobby station to main monitor, main monitor to PBX extension, etc.) High priority: Emergency calls

- All calls and monitoring sessions are disconnected after the pre-programmed "timeout" time elapses.
- Following features are not available for the lobby station:
  - Zoom position settings
  - Wide/Zoom settings
  - Doorphone connection settings
- In order to perform the above operations, optional devices and configuration for those devices are required. Contact your building manager for more information.